### Tilikartan tuominen Tikonista eTaskuun

#### 1. Avaa Ylläpito-sovellus

|        | 📧 Tikon kirjanpito - [Syöttö] |        |            |          |             |            |                                |                                  |                  |   | - |         | x |               |
|--------|-------------------------------|--------|------------|----------|-------------|------------|--------------------------------|----------------------------------|------------------|---|---|---------|---|---------------|
| Yritys | Kausi                         | Tito A | rkistointi | Raportit | Tilinpäätö: | s Budjetti | Ylläpito                       | Aputoim                          | Ohje             |   |   |         |   |               |
| Pvm    | TosNro                        | Tili   | E          | uroa     | Alv A       | Selite     | Tapa<br>Resk<br>Ylläp<br>Ylläp | ito lukutilass<br>ito lukutilass | ornatiikka<br>ia | • |   | RiviNro | * | Kirjanpito Re |

## 2. Avaa yrityksen tilikartta

| Kirjanpito Ostoresk | ontr | a Myyntireskon      | tra Asetukse | kon Ohje | / TIKON |
|---------------------|------|---------------------|--------------|----------|---------|
| Tilit               | •    | Yrityksen tilikartt | ta Ctrl+T    |          |         |
| Laskentakohteet     | •    | Omat tilit          | Ctrl+0       |          |         |
| Tositelajit         |      | Yhteiset tilit      | Ctrl+Y       |          |         |
| Automaatiosäännöt   | •    | Tiliryhmät          |              |          |         |
| Käyttöomaisuus      |      | Tilit konsernissa   |              |          |         |
| Filastot            | •    | Tilien muunto-oh    | naukset      |          |         |
| Parametrit          | •    |                     | ,            |          |         |
| Lopeta              |      |                     |              |          |         |

### 3. Avaa vienti-valikko

| Yrityksen tilikartta                               |              |                                     |        |             |           |        |             |              |        |        |
|----------------------------------------------------|--------------|-------------------------------------|--------|-------------|-----------|--------|-------------|--------------|--------|--------|
| Kirjanpito > Tilit > Yrityksen tilikartta (TK7445) |              |                                     |        |             |           |        |             |              |        |        |
| 🗅 🖉 🖻 🗙 名                                          | )]! 🗞 🔍      | 🖹 🌖 🌱 🖾                             |        | (Oletussela | us) 🛛 🗕 🖡 | • ×    | (Oletussuoo | latin) 🛛 🗕 🔚 | × (    | X      |
| Ryhmittely                                         |              |                                     |        |             |           |        |             |              |        |        |
| Tilinumero                                         | Tilin yritys | Tilin nimi                          | Kustan | nuspaikka   | Kustann   | uslaji | Projekti    | Projekti     | laji R | A<br>E |
| ۲                                                  | <b>۲</b>     | Y                                   | ,      | <b>• •</b>  |           | ۲      | · • •       | 7            | 7      |        |
| 1                                                  | 7020         | Liikekirjuri tilikartta, versio 7.7 |        |             |           |        |             |              |        |        |
| 1020                                               | 7020         | Kehittämismenot (alv)               |        |             |           |        |             |              |        |        |
| 1021                                               | 7020         | Kehittämismenot                     |        |             |           |        |             |              |        |        |
| 10298                                              | 7020         | Lask. poisto kehittämismenoista     |        |             |           |        |             |              |        |        |
| 10299                                              | 7020         | Kirjatut aineett. hyödykk. poistot  |        |             |           |        |             |              |        |        |
| 1030                                               | 7020         | Patentit (alv)                      |        |             |           |        |             |              |        |        |
| 1031                                               | 7020         | Patentit                            |        |             |           |        |             |              |        |        |
| 1032                                               | 7020         | Tekijänoikeudet (alv)               |        |             |           |        |             |              |        |        |
| 1033                                               | 7020         | Tekijänoikeudet                     |        |             |           |        |             |              |        |        |
| 1034                                               | 7020         | Tavaramerkkioikeudet (alv)          |        |             |           |        |             |              |        |        |
| 1035                                               | 7020         | Tavaramerkkioikeudet                |        |             |           |        |             |              |        |        |
| 1036                                               | 7020         | Lisenssimaksut (alv)                |        |             |           |        |             |              |        |        |
| 1037                                               | 7020         | Lisenssimaksut                      |        |             |           |        |             |              |        |        |
| 1038                                               | 7020         | Toimilupaoikeudet (alv)             |        |             |           |        |             |              |        |        |
| 1039                                               | 7020         | Toimilupaoikeudet                   |        |             |           |        |             |              |        |        |
| 1040                                               | 7020         | Atk-ohjelmien lisenssimaksut (alv)  |        |             |           |        |             |              |        |        |
| 1041                                               | 7020         | Atk-ohjelmien lisenssimaksut        |        |             |           |        |             |              |        |        |
| 1042                                               | 7020         | Puhelinliittymät (alv)              |        |             |           |        |             |              |        |        |
| 1043                                               | 7020         | Puhelinliittymät                    |        |             |           |        |             |              |        | -      |
| •                                                  | III          | -                                   |        |             |           |        |             |              | •      |        |

## 4. Valitse kaikki rivit (eli kaikki tilit) siirrettäväksi

|   | ł                    | Vienti    |          | _ <b>D</b> X |
|---|----------------------|-----------|----------|--------------|
|   | Vaihe 1.             |           |          | TIKON        |
|   | Vientiprofiilin nimi | Ei arvoa  |          | ~            |
|   | Siirrettävät rivit   | O Valitut | 🖲 Kaikki |              |
|   |                      |           |          |              |
|   |                      |           |          |              |
|   |                      |           |          |              |
|   |                      |           |          |              |
|   |                      |           |          |              |
|   |                      |           |          |              |
| l |                      |           | Seuraava | Peruuta      |
|   |                      |           | Seuraava | Peruuta      |

# 5. Valitse tiedostoon mukaan vain kentät "tilinumero" ja "tilin nimi"

| 2                                                                                                    | Vienti                                                  | _ <b>□</b> ×     |
|----------------------------------------------------------------------------------------------------|---------------------------------------------------------|------------------|
| Vaihe 2.                                                                                                    |                                                         | / TIKON          |
| Valitsemattomat kentät<br>Tilin yritys<br>Kustannuspaikka<br>Kustannuslaji<br>Projekti<br>Projektilaji<br>Ryhmä 3<br>Ryhmä 3-laji<br>Ryhmä 4-laji<br>Määrä 1<br>Määrä 2<br>Määrä 3<br>Jakso<br>Sisäinen tili<br>Yleisin kredit<br>Lainarekisteri<br>Selitevaatimus<br>Käyttöomaisuus | Valitut kentät<br>Tilinumero<br>Tilin nimi<br>>>><br><< | ·<br>·           |
|                                                                                                    | Edellinen                                               | Seuraava Peruuta |

6.1 Valitse viennin tiedostomuodoksi: Csv

6.2 Valitse vientitiedoston hakemisto (Tallenna tiedosto omalle koneellesi, että saat luettua sen sisään eTaskuun)

6.3 Vientitiedosto (Omavalintainen nimi tiedostolle)

6.4 Erotinmerkki: puolipiste

6.5 Desimaalierotin: pilkku

| •                                        | Vienti                          | _ <b>D</b> X |  |  |  |  |  |  |  |
|------------------------------------------|---------------------------------|--------------|--|--|--|--|--|--|--|
| Vaihe 3.                                 | /                               | TIKON        |  |  |  |  |  |  |  |
| Viennin tiedostomuoto                    | Csv                             | ~            |  |  |  |  |  |  |  |
| Vientitiedoston hakemisto                | Valitse hakemisto               | ~            |  |  |  |  |  |  |  |
| Vientitiedosto                           | Asiakas_Tilikartta              |              |  |  |  |  |  |  |  |
|                                          | <br>Vritysnumero tiedostonimeen |              |  |  |  |  |  |  |  |
|                                          | 🗌 Päivä ja aika tiedostonimeen  |              |  |  |  |  |  |  |  |
|                                          | 🗌 Päällekirjoitus               |              |  |  |  |  |  |  |  |
| CSV asetukset<br>Erotinmerkki Puolipiste | V Desimaalierotin Pilkku        | ~            |  |  |  |  |  |  |  |
| Päivämäärä PP.KK.VVVV                    | ✓ Määritelty muoto              |              |  |  |  |  |  |  |  |
| ✓ Lainausmerkit merkkikentässä           |                                 |              |  |  |  |  |  |  |  |
| Ensimmäinen rivi on kenttäkuvaus         |                                 |              |  |  |  |  |  |  |  |
|                                          | Edellinen Seuraava              | Peruuta      |  |  |  |  |  |  |  |

#### 7. Valitse "Vie" ja olet valmis.

|   | Vi                  | enti              | _ <b>_</b> X |   |                                         | Vienti | _ <b>□</b> X    |
|---|---------------------|-------------------|--------------|---|-----------------------------------------|--------|-----------------|
| v | aihe 4.             |                   | TIKON        |   | Vaihe 5.                                |        | / TIKON         |
| Γ | Valitse toiminnot   |                   |              |   | Vienti suoritettu                       |        | _               |
|   | Vie Vie             |                   |              |   | Vietiin 1 rivi(ä)                       |        |                 |
|   | 🗌 Tallenna profiili |                   |              |   | Vientitiedosto talletettiin tiedostoon: |        |                 |
|   | Aiasta              |                   |              |   | Asiakas Tilikartta.csv                  |        |                 |
|   |                     |                   |              |   |                                         |        |                 |
|   |                     |                   |              |   |                                         |        |                 |
|   |                     |                   |              |   |                                         |        |                 |
|   |                     |                   |              |   |                                         |        |                 |
|   |                     |                   |              |   |                                         |        |                 |
|   |                     |                   |              |   |                                         |        |                 |
|   |                     |                   |              |   |                                         |        |                 |
| L |                     |                   |              | l |                                         |        |                 |
|   | E                   | dellinen Seuraava | Peruuta      |   |                                         |        | Edellinen Sulje |

8. Kun olet suorittanut kaikki vaiheet siirry eTaskun asiakasasetuksista Tilit-välilehdeltä tilikarttojen hallintaan ja lataa csv-muotoinen tilikarttatiedosto sisään eTaskuun.

9. Muistathan vielä lopuksi asettaa tilikartan käyttöön haluamallesi yritykselle.